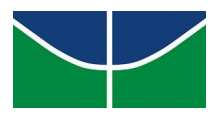

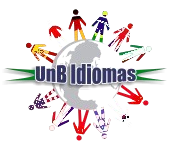

## **Orientações para novo acesso ao Teams**

- **1** Entre no portal do aluno através do link a seguir: (http://sistema.unbidiomas.unb.br/portal/index.php/login)
- **2-** No Portal do Aluno, na lateral esquerda da tela, você encontrará o seu novo e-mail e a senha provisória para acessar à plataforma.

| - <u>/</u> /-     | *                                   | PORTA                              | L DO ALUN                   | 0          |              |        |      |
|-------------------|-------------------------------------|------------------------------------|-----------------------------|------------|--------------|--------|------|
| Início            | Declarações                         | 2ª Via de Boletos                  | Contrato Geral de Matricula | Meus Dados | Documentação | Voltar | Sair |
| Seu<br>Usu<br>Sen | novo acesso a p<br>árid @unb<br>ha: | lataforma Teams:<br>idiomas.unb.br |                             |            |              |        |      |

- **3-** Em seguida, retorne à plataforma Teams (<u>teams.microsoft.com/</u>).
- 4- Se você estiver logado com outra conta de e-mail, clique no ícone do canto superior direito da tela (onde aparecem as suas iniciais) e depois clique em "sair".

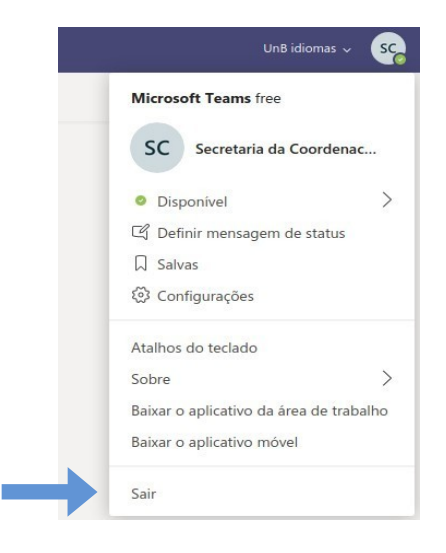

5- Entre com seu novo e-mail e clique em "avançar".

| @unbidiomas.unb.br              |  |
|---------------------------------|--|
| @unbidiomas.unb.br              |  |
|                                 |  |
| Não tem uma conta? Crie uma!    |  |
| Não consegue acessar sua conta? |  |
| Opções de entrada               |  |

6- Em seguida, coloque sua senha temporária e clique em "entrar".

| ←@unbid            | iomas.unb.br |
|--------------------|--------------|
| Insira a sei       | nha          |
| Senha              |              |
| Esqueci minha senh | а            |

7- Será necessário alterar a senha padrão no primeiro acesso, por isso orientamos a realizar o procedimento em algum navegador web e depois acessar aos outros dispositivos. Por medidas de segurança, a Microsoft não aceita senhas fáceis, dessa forma, crie uma senha contendo letras, números e caracteres especiais como no exemplo a seguir: abc!1234 ou 12@ab%c20.

| É preciso atualizar sua senha porque esta é a primeira vez que você esta entrando ou porque sua senha expirou. |        |  |  |  |  |
|----------------------------------------------------------------------------------------------------|--------|--|--|--|--|
| Senha atual                                                                                                    |        |  |  |  |  |
| Nova senha                                                                                                    |        |  |  |  |  |
| Confirmar senha                                                                                                |        |  |  |  |  |
|                                                                                                    | Entrar |  |  |  |  |

\*\*\*Atenção para o campo SENHA ATUAL: nele você deve colocar a senha fornecida pelo UnB Idiomas. No campo NOVA SENHA você deverá criar a própria senha no formato citado anteriormente. **8-** Feito todo o procedimento anterior, você visualizará sua turma e poderá acessar sua aula normalmente, quando o professor iniciá-la.

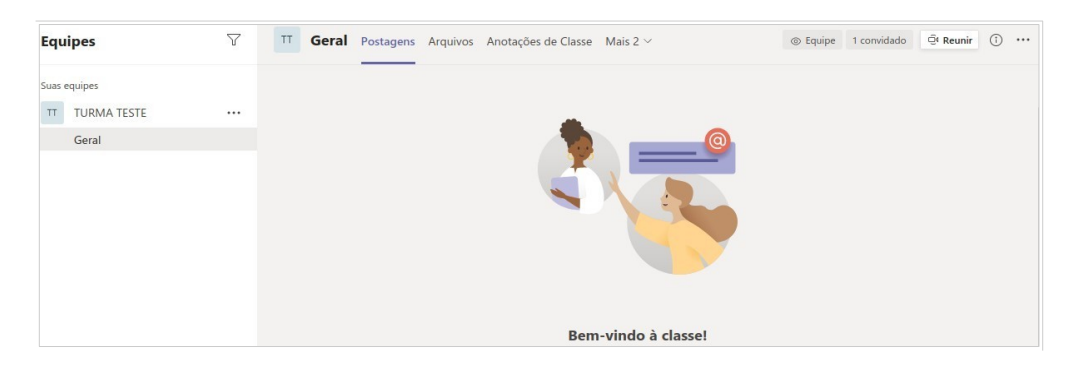

Lembramos que, após a migração de todos os alunos para o domínio *@unbidiomas.unb.br*, a plataforma só poderá ser acessada com o login fornecido pelo UnB Idiomas.